# Etablissements privés Hors-Contrat – 1<sup>ère</sup> connexion au portail ESTEREL (https://esterel.ac-nice.fr)

Ce document décrit les étapes de votre première connexion sur le portail Estérel de l'académie de Nice.

### Préambule

Pour effectuer toute la procédure qui suit, nous vous invitons vivement à vous placer dans une fenêtre de navigation privée.

Par exemple, dans Firefox :

#### Ouvrir une nouvelle fenêtre de navigation privée

Il y a deux moyens d'ouvrir une nouvelle fenêtre privée :

Ouvrir une nouvelle fenêtre privée depuis le menu de Firefox

• Cliquez sur le bouton du menu \Xi puis cliquez sur Nouvelle fenêtre privée

|                                            | $\bigtriangledown$ | ≡  |
|--------------------------------------------|--------------------|----|
| Synchroniser et<br>enregistrer les données | Connexio           | n  |
| Nouvel onglet                              | q                  | ₩T |
| Nouvelle fenêtre                           | g                  | €N |
| Nouvelle fenêtre privée                    | 合語                 | ₿Ρ |

Astuce : les fenêtres de navigation privée ont un « loup » (masque) violet dans la barre de titre.

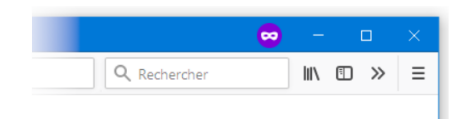

# 1/ Accéder à Estérel

Le Portail Intranet Académique où vous trouverez toutes vos applications est le portail ESTEREL dont l'url est <u>https://esterel.ac-nice.fr</u>

# 2/ Connexion

Saisir l'identifiant de connexion qui vous a été communiqué et cliquer sur le bouton Valider.

L'identifiant est de la forme EPHC-Prenom.Nom

NB : Il peut parfois être complété du chiffre 1 à la fin.

| Lors | Campagne de<br>de la réception de mails au moindre d<br>pas de pièce jointe (au besoin dem<br>Ne communiquez à personne v | hameçonnage<br>oute, ne cliquez<br>ander confirmat<br>os identifiant et n | pas sur un lien et n'ouvrez<br>ion à l'expéditeur)<br>not de passe ! |
|------|----------------------------------------------------------------------------------------------------|---------------------------------------------------------------------------|----------------------------------------------------------------------|
| lden | tifiez-vous                                                                                                    |                                                                           |                                                                      |
| C    | ACAE<br>DE NI<br>Liberté<br>Égalité<br>Fraternité<br>Pour vous connecter, saisissez votre<br>(par exemp                   | DÉMIE<br>ICE<br>e identifiant acad<br>le lazutat) :                       | démique ci-dessous                                                   |
| 0    | ЕРНС                                                                                                    |                                                                           |                                                                      |
|      | VALI                                                                                                    | DER                                                                       |                                                                      |
|      |                                                                                                    | D'AIDE ?                                                                  | POLITIQUE DE                                                         |
|      | 200 IDENTIFIANT                                                                                                    |                                                                           | CONFIDENTIALITE                                                      |

Figure 1 - saisie de l'identifiant

Le module de connexion vous reconnaît et vous demande alors votre mot de passe. Saisir le mot de passe temporaire qui vous a été transmis puis cliquer sur le bouton **Valider**.

| ldentifiez-vous                  |                                                         |                 |
|----------------------------------|---------------------------------------------------------|-----------------|
|                                  | ACADÉMIE<br>DE NICE<br>Liberté<br>Égalité<br>Fraternité |                 |
| Se                               | Bonjour Ephc2d Test<br>connecter avec un autre compte   |                 |
| Votre mot de passe o             | ou PassCode OTP                                         | ۲               |
|                                  | VALIDER                                                 |                 |
|                                  | BESOIN D'AIDE ?                                         |                 |
| PERTE<br>MOT DE PASSE            | POLITIQUE DE<br>CONFIDENTIALITÉ                         | LISATION<br>OTP |
| Figure 2 - saisie du mot de pass | е                                                       |                 |

2

Une fois votre mot de passe saisi, vous aurez ce message d'informations pour le choix d'une solution de secours. Cliquer sur le bouton **Fermer cette fenêtre** pour passer à la suite.

| 1                   | Authentification réussie ! Bienvenue ;-)                                                                                                    |  |
|---------------------|----------------------------------------------------------------------------------------------------|--|
| <br> <br> <br> <br> | l vous manque une solution de secours<br>Nous vous invitons à renseigner une solution de secours pour renforcer la sécurité de<br>votre compte.<br>Pour cela vous pouvez utiliser l'application "Connexion et sécurité" d'Estérel (Mon<br>dossier) : |  |
| L                   | Toutes mes applications 121 O Mon Dossier Favoris 1 Mon Dossier Mon Dossier Image: Securité de la sécurité informatique, c'est l'affaire de toute set tous, merci.                                                                                   |  |
|                     | FERMER CETTE FENÊTRE                                                                                                    |  |

Figure 3 - message d'informations solution de secours

#### 3/ Changement du mot de passe

Un message vous informe que vous allez **être redirigé automatiquement vers une page** pour modifier votre mot de passe. Si vous n'êtes pas redirigé, vous pouvez cliquer sur le bouton **CLIQUEZ ICI**.

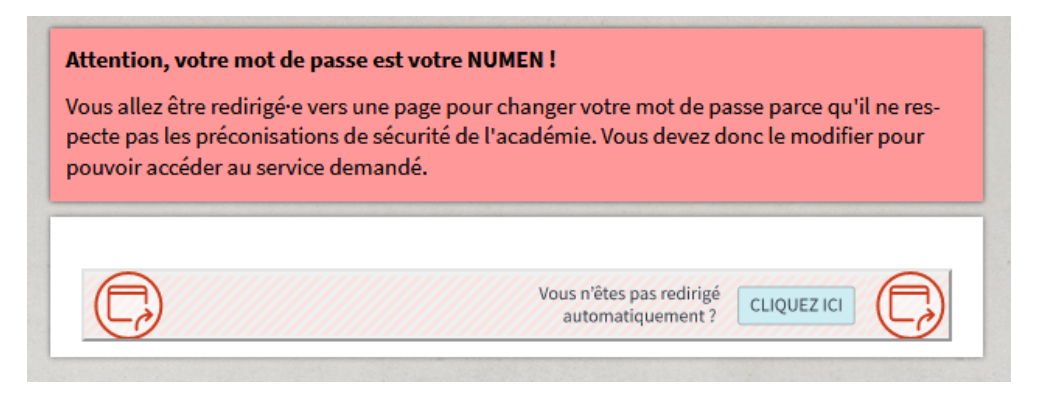

Figure 4 - message indiquant la redirection vers une autre page

Vous vous retrouvez alors sur le formulaire ci-dessous vous permettant de personnaliser votre nouveau mot de passe. <u>Cette modification est obligatoire.</u>

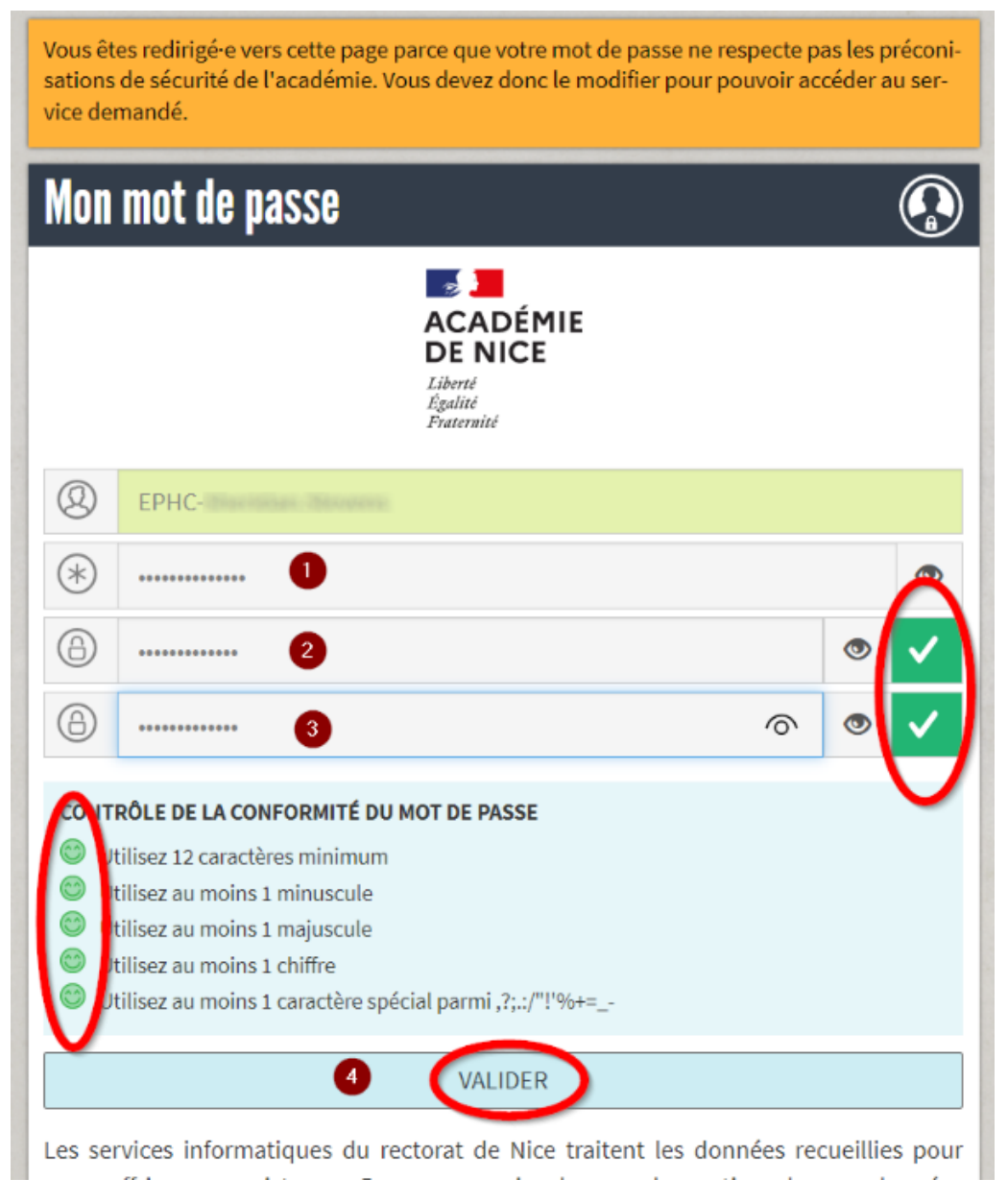

*Figure 5 - formulaire de changement du mot de passe* 

- 1) Commencer par saisir le mot de passe temporaire qui vous a été communiqué (zone 1) ;
- Choisir un nouveau mot de passe (zone 2) respectant l'ensemble des critères de sécurité nécessaires et symbolisés par les petits smiley (ils doivent tous passer au vert);
- 3) Confirmer le nouveau mot de passe choisi (**zone 3**). Les coches sur la droite doivent également toutes les deux passer au vert comme sur la copie d'écran ;
- 4) Cliquer le bouton Valider (zone 4) pour confirmer votre nouveau mot de passe. Par mesure de sécurité, nous vous invitons vivement à ne pas l'enregistrer dans votre navigateur lorsque cela vous sera demandé.

Vous pouvez à présent fermer complètement votre navigateur internet puis le rouvrir ensuite. Retourner sur <u>https://esterel.ac-nice.fr</u> et vous authentifier avec **l'identifiant qui vous a été communiqué** puis **votre nouveau mot de passe.**